## BS&A Online – Utility Billing Account Lookup

- 1. There are three ways to search for your account:
  - a. Search by Address
  - b. Search by Name
  - c. Search by Account Number (include the . when entering the number example 1.23456.7)

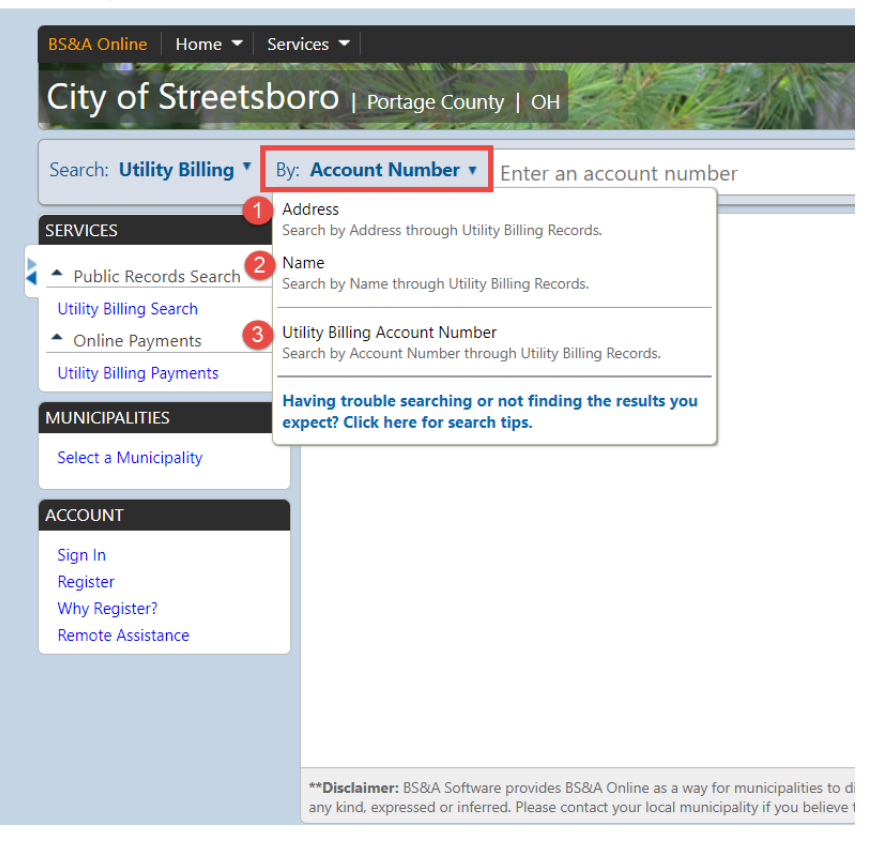

2. Results will show below after searching. Double click on the correct account.

| By | By: Account Number  03.00360.1                                 |                                                                                                |                                                                                                    |                                                                    |    |  |  |  |  |
|----|----------------------------------------------------------------|------------------------------------------------------------------------------------------------|----------------------------------------------------------------------------------------------------|--------------------------------------------------------------------|----|--|--|--|--|
|    |                                                                | 1                                                                                              |                                                                                                    |                                                                    | ĺ  |  |  |  |  |
|    | Search Results for                                             | 03.00360.1" using the A                                                                        | ccount Number Search in Utility Billing                                                                                   |                                                                    |    |  |  |  |  |
| _  | Not finding what you ar                                        | e looking for? Try refining your search                                                        | to narrow your results or changing your search type.                                                                      |                                                                    |    |  |  |  |  |
| _  | Sort By: Address 🔻   Disp                                      | ay Style: List View 🔻 Want more searc                                                          | h result detail? Click to the left to change your <b>Display Style</b>                                                    |                                                                    | ce |  |  |  |  |
|    | H 4 1 + H                                                      |                                                                                                |                                                                                                    |                                                                    |    |  |  |  |  |
|    | Reference #                                                    |                                                                                                | Name                                                                                                    | Address                                                            |    |  |  |  |  |
|    | 03.00360.1 (Account Numb                                       | er)                                                                                            |                                                                                                    |                                                                    | e  |  |  |  |  |
|    |                                                                |                                                                                                |                                                                                                    |                                                                    |    |  |  |  |  |
|    | **Disclaimer: BS&A Software<br>any kind, expressed or inferred | provides BS&A Online as a way for municipa<br>d. Please contact your local municipality if you | lities to display information online and is not responsible for the content or<br>J believe there are errors in the data. | r accuracy of the data herein. This data is provided for reference |    |  |  |  |  |

3. You will need to enter your account PIN that is located on your water bill in order to view account details. This is a unique set of numbers and letters assigned to your account. Press "submit" to view your account detail.

| Account Numbe                         | r 🔻 Enter an account number                             |                                                |                                      |           |
|---------------------------------------|---------------------------------------------------------|------------------------------------------------|--------------------------------------|-----------|
| lome > Search R                       | esults > Record Details                                 |                                                |                                      |           |
|                                       |                                                         | (Property Address)                             |                                      |           |
| Account Number: (                     | 3.00360.1                                               |                                                |                                      |           |
| UB Customer                           | Name:                                                   |                                                |                                      |           |
| Summary Infor<br>> Utility Billing in | mation<br>formation found                               |                                                |                                      |           |
| Utility Bill Info.                    |                                                         |                                                |                                      |           |
| Jump To:                              | ustomer Information                                     |                                                |                                      |           |
| Custome                               | r Information                                           |                                                |                                      |           |
| 1                                     | lame                                                    |                                                |                                      |           |
| ļ.                                    | ddress                                                  |                                                | Account Number                       | 03.00360. |
| Access ac                             | lditional details with you                              | r Account PIN                                  |                                      |           |
| A secure DINK                         | ccess additional account details for tr                 | ns Customer, please enter your uniqu           | a Pin for this Account of Resident.  |           |
| Account PIN:                          | Submit                                                  |                                                |                                      |           |
| Your PIN<br>municip                   | should be located on your bill. If you are un<br>ality. | able to locate your PIN, or if you have lost y | your bill, please contact your local |           |

4. Where can I find my PIN? Starting with October's billing cycle, (See example below), you will notice that there is now an "Account Pin" number. You can find this in two different places on your bill. The first area to find your "Account Pin" is directly under your "Total Due After MM/DD/YYYY" Section. The second area that the "Account Pin" is located is directly under your account number on the detachable bottom portion of your bill that you return with your payment. Please refer to the example below for reference.

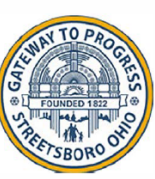

CITY OF STREETSBORO 9184 State Route 43 Streetsboro, OH 44241-5322 Phone: (330) 626-4942

Pay Online: cityofstreetsboro.com Pay-by-Phone: (844) 943-3983 Drop Box: 555 Frost Road

Office Hours: 8:15am - 4:15pm After Hours Emergency: (330) 626-4976 Message Center

HYDRANT FLUSHING OCTOBER 10TH - OCTOBER 26TH

YOU CAN NOW VIEW YOUR BILLING ACCOUNT INFORMATION BY VISITING THE CITYOFSTREETSBORO.COM HOMEPAGE. SEE BELOW FOR ACCOUNT PIN NUMBER AND FOLLOW INSTRUCTIONS ON THE SITE.

| Service Address:                                                             |                             |                                     |                                  |                      |  |
|------------------------------------------------------------------------------|-----------------------------|-------------------------------------|----------------------------------|----------------------|--|
| Statement Date                                                               | Account Number              | Billing Period                      |                                  | Due Date             |  |
| 10/07/2022                                                                   |                             | 07/01/2022 -                        | 09/27/2022                       | 11/04/2022           |  |
|                                                                              | CURRENT CHA                 | RGES                                |                                  |                      |  |
| Description                                                                  | Prior Reading               | Current Reading                     | Usage                            | Amount               |  |
| VATER CHARGE - 5/8" METER                                                    | 216,700                     | 219,180                             | 2,480                            | \$149.07             |  |
|                                                                              |                             |                                     | Current Charges                  | \$149.07             |  |
| Water Consumption History in Cubic F                                         | eet LAST PA                 | YMENT RECEIVED                      | 07/18/2022                       | \$186.83             |  |
|                                                                              | 20                          | PAST DU                             | E BALANCE                        | \$0.00               |  |
|                                                                              | 34                          | TOTAL CURRENT                       | CHARGES                          | \$149.07             |  |
| 3000 +                                                                       |                             | TOTAL DUE BY                        | 11/04/2022                       | \$149.07             |  |
| 2500 4 8                                                                     | - 34                        |                                     | 11/04/2022                       | \$163.08             |  |
|                                                                              |                             |                                     | UNT PIN:                         |                      |  |
| 500 0 0 0 0 0 0 0 0 0 0 0 0 0 0 0 0 0 0                                      | ul-1 Sep-27                 | FAILUF                              | RE TO RECEIVE A<br>NOT WAIVE PEN | A BILL DOES<br>IALTY |  |
| RETURN BOTTOM PORTION WITH PAYMENT.                                          | MAKE CHECKS PAYABLE TO CITY |                                     |                                  | UMBER ON CHECK.      |  |
| CITY OF STREETSB<br>9184 State Route 43<br>Streetsbare, OH 442               | ORO                         | ACCOUNT NO<br>ACCOUN<br>SERVICE ADD | NBER:<br>IT PIN:<br>RESS:        | 5                    |  |
| Pounde tax                                                                   | 42                          | •                                   |                                  |                      |  |
| Check this box fi<br>address correction<br>message. Pleas<br>on reverse side | or<br>on or<br>se print     | TOTAL DUE                           | BY 11/04/2022                    | \$149.(              |  |
|                                                                              |                             | TOTAL DUE AFT                       | ER 11/04/2022                    | \$163.9              |  |
|                                                                              |                             |                                     |                                  |                      |  |
|                                                                              |                             |                                     |                                  |                      |  |

5. You can click 'Pay Now' to make a payment through Invoice Cloud.

| (Property Ad                                                                               | ldress)                   | Map It 🌬   Print 🚢                                                                 |
|--------------------------------------------------------------------------------------------|---------------------------|------------------------------------------------------------------------------------|
| Account Number: 03.00360.1                                                                 |                           |                                                                                    |
| UB Customer Name:                                                                          |                           |                                                                                    |
| Summary Information > Utility Billing information found                                    |                           |                                                                                    |
| Utility Bill Info.                                                                         |                           |                                                                                    |
| Jump To: Customer Information   Current Bill   History (171 Items Found)   Usage           | e History Chart           |                                                                                    |
| Click here to add this account to your favorite records for easy access on your next visit |                           | 0                                                                                  |
| Customer Information                                                                       |                           | Back To Top Amount Due                                                             |
| Name<br>Address                                                                            | Account Number 03.00360.1 | Total Amount Due \$0.00<br>This allows you to<br>make an online<br>payment through |
|                                                                                            |                           | Invoice Cloud.                                                                     |

6. You are able to print or save a copy of your bill by clicking 'Click here for your current Utility Bill.' This section will also show your account balance with a breakdown of previous amounts due, current amounts due and penalties/interest due.

| nt Bill                                                                                                    |            |                 |                                          |                      |        |
|----------------------------------------------------------------------------------------------------|------------|-----------------|------------------------------------------|----------------------|--------|
| Click here for your current Utility Bill<br>Note: The format of the bill printed online may differ from the original bill. |            |                 | Click here for a printer friendly versio |                      |        |
| Amount Due                                                                                                    | \$0.00     |                 | Bill From                                | No Data to Display   |        |
| Due Date                                                                                                    | 08/05/2022 |                 | Bill To                                  | No Data to Display   |        |
| Billing Item                                                                                                    |            | Previous Amount | Current Amount                           | Penalties & Interest | Balano |
| WATER 5/8" CHG                                                                                                    |            | \$0.00          | \$0.00                                   | \$0.00               | \$0.00 |
|                                                                                                    |            |                 |                                          |                      |        |

- 7. Your account history is displayed in this section.
  - a. You can filter by a specific date range.
  - b. You can print your history

| tarti | ng Date    |                         | Ending Date |                 |           |           | 2 <u>Cli</u> | ck here for a printe | r friendly version |
|-------|------------|-------------------------|-------------|-----------------|-----------|-----------|--------------|----------------------|--------------------|
|       | Posted     | Action                  | Other Info  |                 | Read Type | Read      | Usage        | Amount               | Balance            |
|       | 9/27/2022  | Meter Read              | WATER       |                 | Auto Read | 205215.00 | 1690.00      | \$0.00               | \$0.00             |
| ۲     | 8/5/2022   | Payment Posted          |             |                 |           | 0.00      | 0.00         | (\$96.02)            | \$0.00             |
| ۲     | 7/7/2022   | Bill Calculated (Print) |             |                 |           | 0.00      | 0.00         | \$96.02              | \$96.02            |
|       | 7/1/2022   | Meter Read              | WATER       |                 | Actual    | 203525.00 | 1595.00      | \$0.00               | \$0.00             |
| ۲     | 5/6/2022   | Payment Posted          |             |                 | _         | 0.00      | 0.00         | (\$91.83)            | \$0.00             |
| ۲     | 4/7/2022   | Bill Calculated (Print) |             | Account History |           | 0.00      | 0.00         | \$91.83              | \$91.83            |
|       | 4/1/2022   | Meter Read              | WATER       |                 | Actual    | 201930.00 | 1525.00      | \$0.00               | \$0.00             |
| ۲     | 2/4/2022   | Payment Posted          |             |                 |           | 0.00      | 0.00         | (\$86.99)            | \$0.00             |
| ۲     | 1/6/2022   | Bill Calculated (Print) |             |                 |           | 0.00      | 0.00         | \$86.99              | \$86.99            |
|       | 12/31/2021 | Meter Read              | WATER       |                 | Actual    | 200405.00 | 1495.00      | \$0.00               | \$0.00             |
| ۲     | 11/5/2021  | Payment Posted          |             |                 |           | 0.00      | 0.00         | (\$167.77)           | \$0.00             |
| ۲     | 10/7/2021  | Bill Calculated (Print) |             |                 |           | 0.00      | 0.00         | \$167.77             | \$167.77           |
|       | 10/1/2021  | Meter Read              | WATER       |                 | Actual    | 198910.00 | 2890.00      | \$0.00               | \$0.00             |

8. While it is **not** a requirement to create a BS&A Online account, it does allow you to favorite your account(s) in order to easily view them after signing in. First crate an account and then you will be able to favorite your account(s).

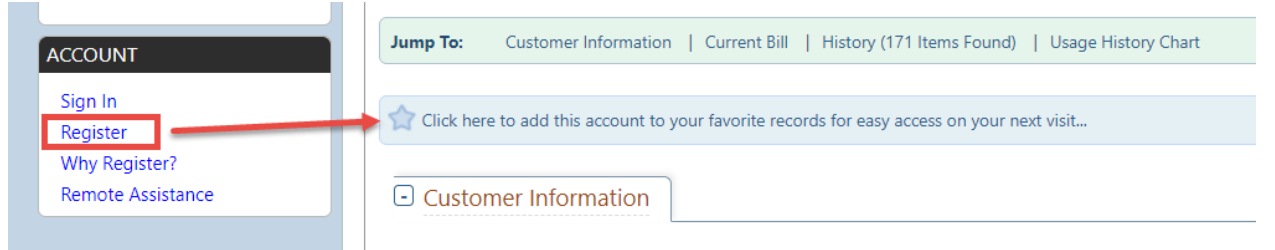

9. After creating an account, you will see your favorite records here for easy access.

| book online nome - 3                      | ervices -                                                                                       | asunivan@bsasonware.com |  |  |
|-------------------------------------------|-------------------------------------------------------------------------------------------------|-------------------------|--|--|
| City of Streets                           | OOFO   Portage County   OH                                                                      | powered by BS&A         |  |  |
| Search: Utility Billing *                 | By: Account Number  Enter an account number                                                     | P Search                |  |  |
| SERVICES                                  | Home > Search Results > Record Details                                                          |                         |  |  |
| <ul> <li>Public Records Search</li> </ul> | (Property Address)                                                                              | Map It 🍋   Print 🖳      |  |  |
| Utility Billing Search                    | Account Number: 03.00360.1                                                                      |                         |  |  |
| <ul> <li>Online Payments</li> </ul>       | UB Customer Name:                                                                               |                         |  |  |
| Utility Billing Payments                  | Summary Information                                                                             |                         |  |  |
| MUNICIPALITIES                            | > Utility Billing information found                                                             |                         |  |  |
| Select a Municipality                     | Utility Bill Info.                                                                              |                         |  |  |
| <ul> <li>Recent</li> </ul>                | The Trans Contempolation 1 Council Dill 1 Minute (07) News Transfer 1 Minute Minute Count       |                         |  |  |
| BS&A Software                             | with to: Customer information   Current bill   History (1/1) items Found)   Usage History Chart |                         |  |  |
| Taymouth Township                         |                                                                                                 |                         |  |  |

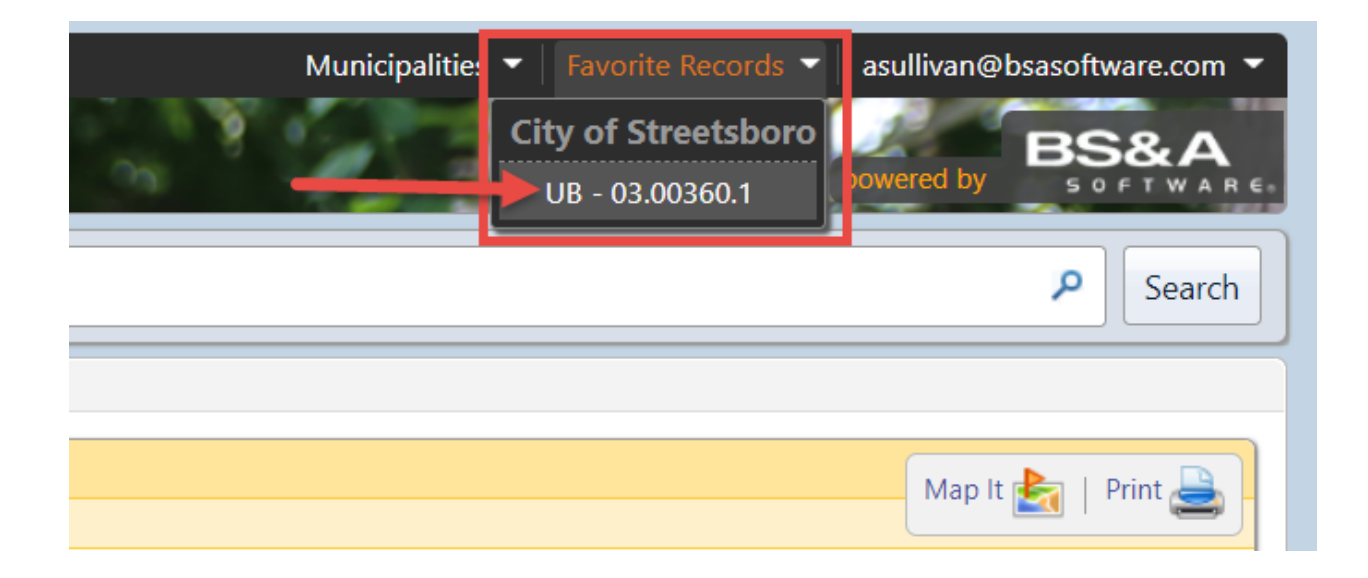